## 北京市场服务系统(特约活动)操作手册

#### 1 注册入口

首先: 登录官网 <u>http://www.bjiff.com/</u>。

登录官网后,特约活动用户注册登录共有两种方式,具体如下:

第一种:点击导航栏【北京市场】下【特约活动】"进入,进入栏目详情页, 点击特约活动报名链接地址,具体如下图:

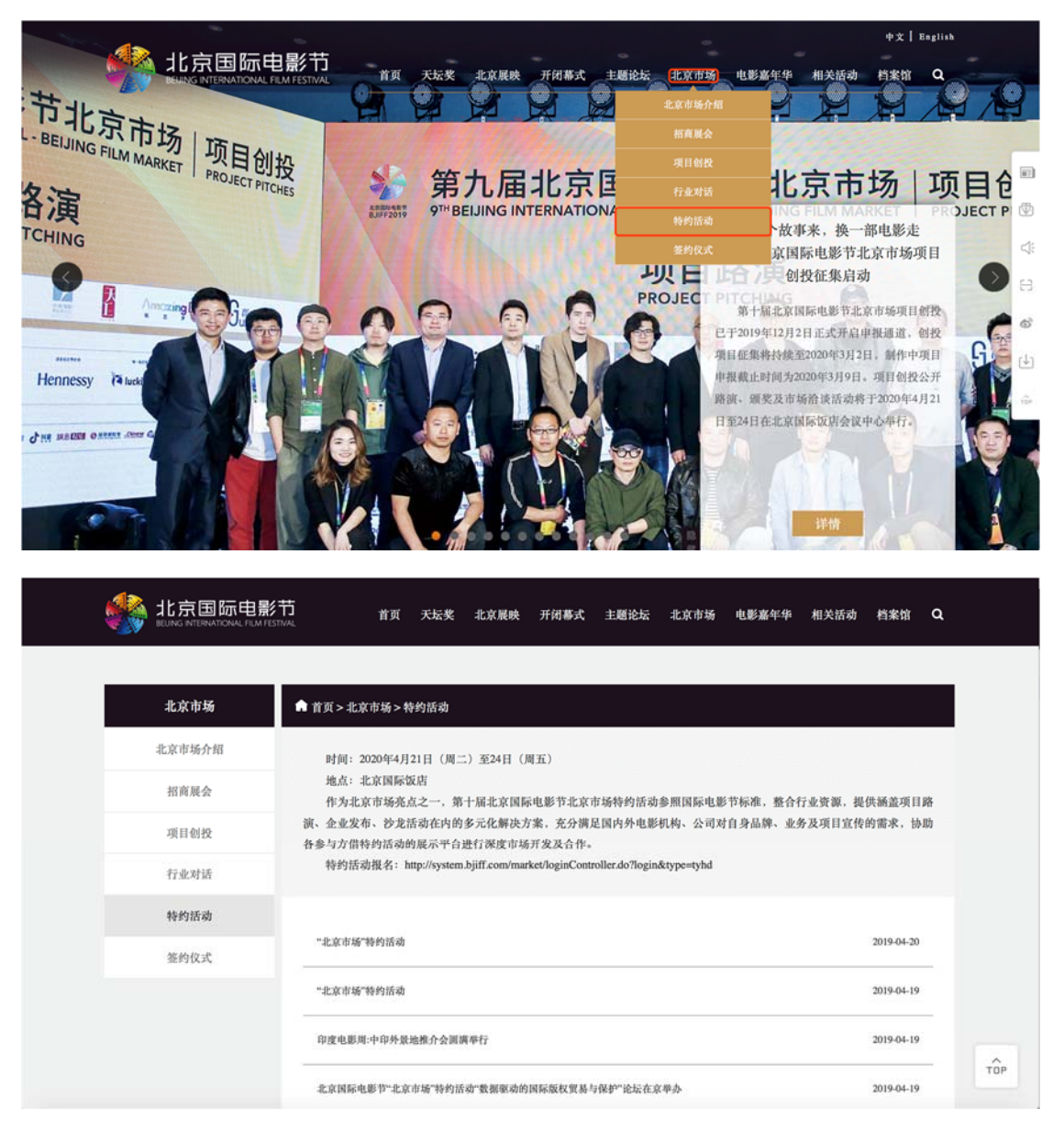

第二种:点击系统专区中【北京市场】,打开二级栏目,选择【特约活动】,

如下图:

|                          |                  |         |           |                  |           | 中文   Englis                                                                                                    | sh             |
|--------------------------|------------------|---------|-----------|------------------|-----------|----------------------------------------------------------------------------------------------------|----------------|
|                          | 和L FILM FESTIVAL | 首页 天坛奖  | 北京展映 开闭幕式 | 主题论坛 北方          | 市场 电影嘉年华  | 相关活动 档案馆 Q                                                                                                    |                |
|                          | 北京市场             | •       |           | E                | 电影十年之线节北京 | <ul> <li>第十届北京国际电影</li> <li>市场注册全面开启</li> <li>着中国电影快速发展,北</li> <li>十载,已逐渐成为中国电、向标,十年来,得益于当</li> <li>物发展,北京国际电影节届北京国际电影节</li> <li>最北京国际电影节北京市、专业化、国际化的内容</li> </ul> |                |
|                          | 展商注册             | 嘉宾/买家注册 | 创投项目报名    | <b>◆</b><br>特约活动 | MyPage    | 业者,打造亚洲最高级的<br>详情<br>正 (1) (1) (1) (1) (1) (1) (1) (1) (1) (1)                                                                                                    | نې<br>با<br>با |
| ▲ 嘉宾注册<br>www.bjfr.com/# | <b>丘</b> 影片      | 申报      | 🔎 媒体专区    |                  | 北京市场      | <b>೩</b> , 志愿者                                                                                                    | Ľ.             |

# 2 特约活动注册

第一步:特约活动用户登录页面,如下图:

|         | 北京市场  |             |  |
|---------|-------|-------------|--|
|         | ♀ 用户名 |             |  |
|         | 密码    |             |  |
| 北方国际电影节 | ⑦ 验证码 | 5 M p       |  |
|         | 忘记密码  | 还没有账号,马上注册! |  |
|         |       | 登录          |  |
|         |       |             |  |

第二步:在登录页面,点击"还没有账号,马上注册!"按钮进行特约活动

用户注册,如下图:

5

|                                          | 北京市场             |    |  |
|------------------------------------------|------------------|----|--|
|                                          | A 用户名            |    |  |
|                                          |                  |    |  |
| 北京国际中影节                                  | ⑦ 验证码            |    |  |
| る。<br>BEUING INTERNATIONAL FILM FESTIVAL | 忘记密码 还没有账号,马上注册! |    |  |
|                                          | 登录               |    |  |
|                                          |                  | 77 |  |

第三步:填写注册信息,各信息通过验证后,点击"注册"按钮,系统会提示"用户注册成功"并返回至系统登录页面,如下图:

特约活动注册

♀ 登录账号
 请填写一个有效的邮箱地址,用于登录系统
 ☞ 函
 ☞ 函
 ☞ 函
 ☞ 确认密码
 ☞ 验证码

已有账号,马上登录!

1

J

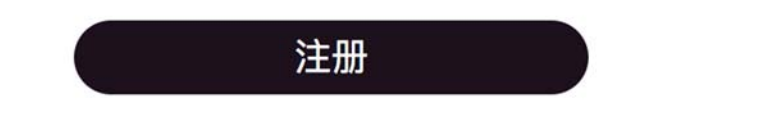

## 3 特约活动登录

已注册过(本届和往届)的特约活动用户,使用其注册的用户名、密码,以 及系统验证码进行登录,如下图:

|         | 北京市场        |             |  |
|---------|-------------|-------------|--|
|         | A 用户名       |             |  |
|         | <b>》</b> 密码 |             |  |
| 北方国际由影节 | ① 验证码       | 5 Ms p      |  |
|         | 忘记密码        | 还没有账号,马上注册! |  |
|         |             | 登录          |  |
|         |             |             |  |

如登录成功则进入北京市场服务系统,可参考"业务流程图"进行后续业务操作,具体如下图:

| 퉳 北京国                       | 际电影节-北京市场 | 명, 出創用户: (20191203명q.com)<br>(라오퍼 I Fondich 또 1974min#) - 제 3154m                                                                                                    |
|-----------------------------|-----------|----------------------------------------------------------------------------------------------------|
| <b>导航菜单</b> 《<br>特约活动管理系统 △ | 首页<br>流程图 | i sola ji kuguni wi zavini ka ili sadi                                                                                                    |
| 场地预订 活动方案申报                 |           | 新用户 老用户                                                                                                    |
|                             |           |                                                                                                    |
|                             |           |                                                                                                    |
|                             |           | 02 使用用户名和密码盘 02 选择进入左侧"场地<br>录系统 02 月1日 02 1日 02 11 1日 02 11 1日 02 11 11 11 11 11 11 11 11 11 11 11 11 11 |
|                             |           |                                                                                                    |
|                             |           | 03 海行进入左侧"场地<br>预订"页面,录入窗<br>息井提交                                                                                                    |
| 合同及发票管理系统                   |           | 177588618-166-12311401367-166-12301386531 ###ach_support@biff.com                                                                                                    |
|                             | 1         | CUPCID-200 LAA FAAFFAFAAL LAA FLAAFFAAAA HELEHAAL AAAAAAAAA                                                                                                    |

## 4 忘记密码

如忘记密码,请点击"忘记密码",按提示步骤进行密码找回,如下图:

|                                                        | 北京市场             |
|--------------------------------------------------------|------------------|
|                                                        | A 用户名            |
|                                                        | <b>》</b> 密码      |
|                                                        | ⑦ 验证码 A1gs       |
| コロ 元 回 100 电 デ ロ<br>BEUING INTERNATIONAL FILM FESTIVAL | 忘记密码 还没有账号,马上注册! |
|                                                        | 登录               |
|                                                        |                  |

第一步:填写用户名和验证码,各信息通过验证后,点击"下一步"按钮, 如下图:

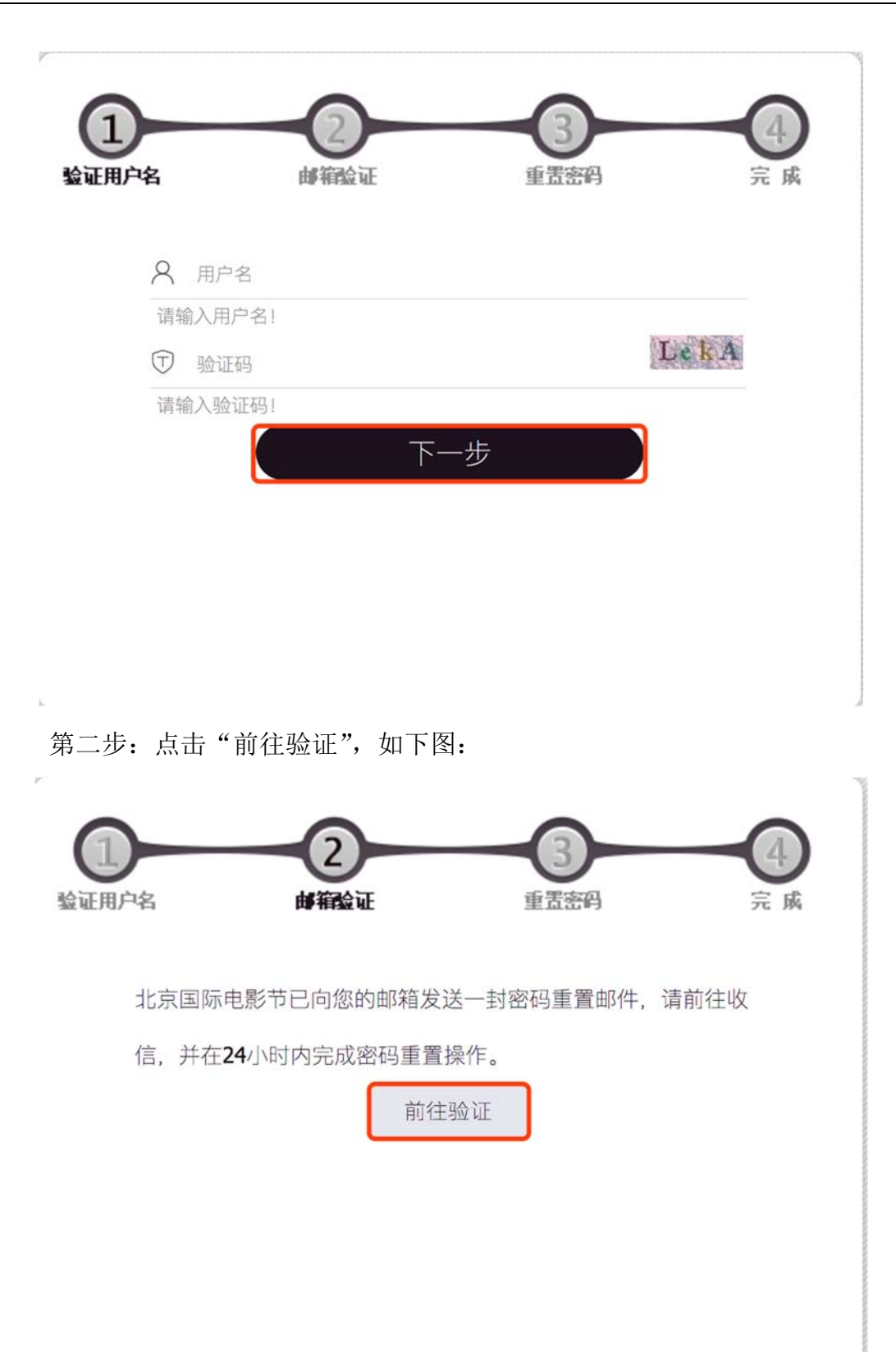

登录邮箱账号和密码,进入邮箱找到"忘记密码提示"邮件,点击邮件内链接打开,如下图:

"密码找回"邮件提示

| 尊敬的先生/女士:                                                                                                    |                                    |
|----------------------------------------------------------------------------------------------------|------------------------------------|
| 您好!                                                                                                    |                                    |
| 您在~第十届北京国际电影节-北京市场*点击了*忘记密码*按钮、故系统自动为您发送了这封邮件、您可以点击以下链接情改您的密码:<br>http://system.bjiff.com:80/market/userRegisterController.do?resetPasswordViewEcode=3538cbac-1148-4f10-b | 0a0-09017fle96756locale=zh&type=za |
| 此琶接有效期为24个小时,请在24小时内点击链接进行修改。如果您不需要修改密码,或您从未点击过~忘记密码~按钮,请忽略本邮件。                                                                                                    |                                    |
| 如有任何疑问,请联系第十届北京国际电影节技术支持电话: +86-13311491367 +86-17301286531                                                                                                    |                                    |
| 第三步:填写密码信息,各信息通过验证后,点击                                                                                                    | "提交"按钮,如下图:                        |
|                                                                                                    |                                    |
| 0 0 0                                                                                                    |                                    |
| 验证用户名 邮箱验证 重置密码                                                                                                    | 完成                                 |
|                                                                                                    |                                    |
| 请重新设置您的登录密码,您注册的账号是:                                                                                                    |                                    |
| 821899310@qq.com                                                                                                    |                                    |
| ₽ 设置密码                                                                                                    |                                    |
| 密码10~18位字符,包含数字,字母大写和字母小写                                                                                                    |                                    |
| ₽ 确认密码                                                                                                    |                                    |
| 密码10~18位字符,包含数字,字母大写和字母小写                                                                                                    |                                    |
| ⑦ 验证码                                                                                                    | j i 9b                             |
|                                                                                                    |                                    |
| 提交                                                                                                    |                                    |
|                                                                                                    |                                    |

第四步: 密码修改成功, 可使用用户名、新密码登录系统, 如下图:

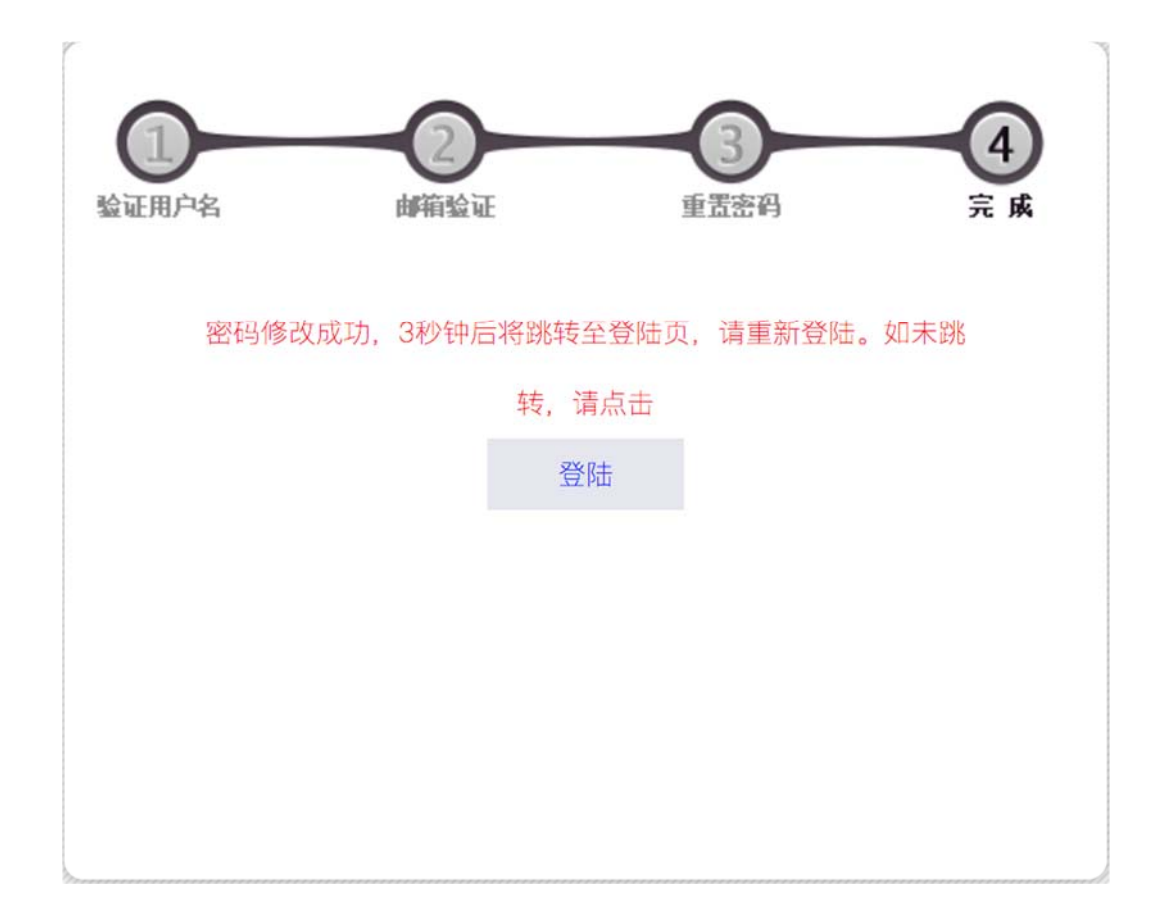

#### 5 MyPage

注册通道关闭后,特约活动可从 MyPage 登录系统,如下图:

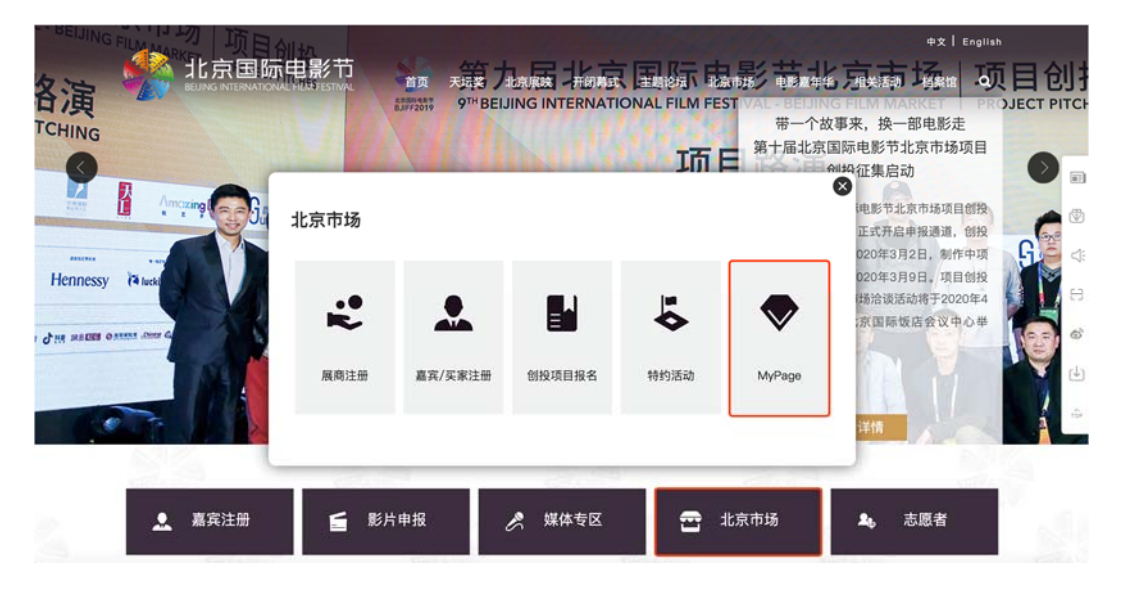